## メールソフト設定 メール(iOS版) IMAP over SSL/SMTP over SSL設定

## ■新規設定

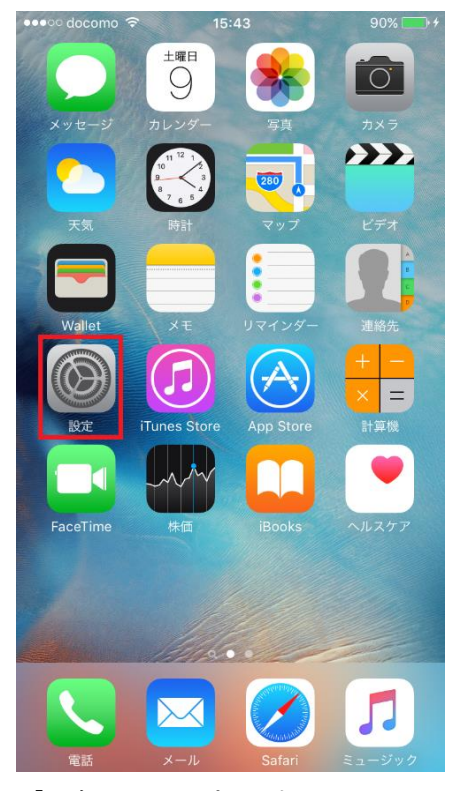

「設定」をタップします。

| ••••0 d    | ocomo 穼 15:45      | 79% 💷 🗲 |
|------------|--------------------|---------|
|            | 設定                 |         |
|            | バッテリー              | >       |
|            | プライバシー             | >       |
|            |                    |         |
|            | iCloud             | >       |
| $\bigcirc$ | iTunes & App Store | >       |
|            |                    |         |
|            | メール/連絡先/カレンダー      | >       |
|            | メモ                 | >       |
|            | リマインダー             | >       |
|            | 電話                 | >       |
|            | メッセージ              | >       |
|            | FaceTime           | >       |
|            | マップ                | >       |
| $(\pm)$    | コンパス               | >       |
| 「メ・        | ール/連絡先/カレンダ-       | ー」をタッン  |

| ●●●○○ docomo 穼 15:46         | 80% 🔲 4 |
|------------------------------|---------|
| <b>く</b> アカウントを追加 <b>その他</b> |         |
|                              |         |
| メール                          |         |
| メールアカウントを追加                  | >       |
|                              |         |
| 連絡先                          |         |
| LDAPアカウントを追加                 | >       |
| CardDAVアカウントを追加              | >       |
|                              |         |
| カレンダー                        |         |
| CalDAVアカウントを追加               | >       |
| 照会するカレンダーを追加                 | >       |
|                              |         |
| サーバ                          |         |
| OS X Serverアカウントを追加          | >       |
|                              |         |
|                              |         |

「メールアカウントを追加」をタップします。

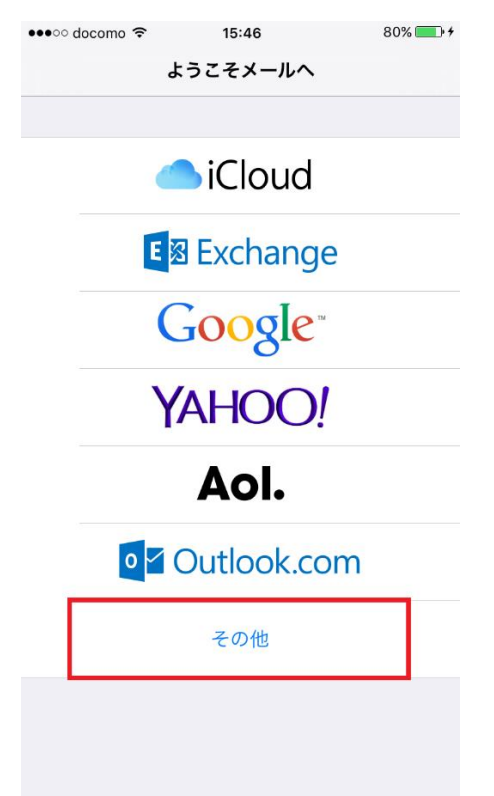

「その他」をタップします。

| ●●●○○ docomo 🤶 | 15:46       | 80% 💷 🕈 |
|----------------|-------------|---------|
| キャンセル          | 新規アカウント     | 次へ      |
|                |             |         |
| 名前             | お客様のお名前     |         |
| メール            | お客様のメールアドレス |         |
| パスワード          | •••••       |         |
| 説明             | お客様のメールアドレス |         |

| _  | $\rightarrow$ | あ  | か | さ    | $\bigotimes$ |
|----|---------------|----|---|------|--------------|
| ć  | $\supset$     | た  | な | は    | 空白           |
| AE | BC            | ま  | や | 6    | 3h (=        |
|    | Ŷ             | ^^ | ゎ | 、。?! | GX 1J        |

| 名前    | お客様のお名前     |
|-------|-------------|
| アドレス  | お客様のメールアドレス |
| パスワード | メールパスワード    |
| 説明    | お客様のメールアドレス |

を入力し、「次へ」をタップします。

| ••••• docomo 名<br>キャンセル | ≈ 15<br>新規ア1 | 51<br>コウント     | 81% <b>二</b> .+<br>次へ |
|-------------------------|--------------|----------------|-----------------------|
| IMA                     | λP           | POP            |                       |
|                         |              |                |                       |
| 名前                      | お客様のお        | 3名前            |                       |
| メール                     | お客様の>        | ベールアドレス        |                       |
| 説明                      | お客様の>        | <b>ー</b> ルアドレス |                       |
| 受信メールサー                 | 受信メールサーバ     |                |                       |
| ホスト名                    | pop. videv   | v. com         |                       |
| ユーザ名                    | お客様の>        | ベールアドレス        |                       |
| パスワード                   | •••••        | •              |                       |
| 送信メールサー                 | Ĵ٢           |                |                       |
| ホスト名                    | smtp.vid     | ew.com         |                       |
| ユーザ名                    | お客様の>        | ベールアドレス        |                       |
| パスワード ・・・・・・・           |              |                |                       |

「IMAP」をタップしてから、受信メールサーバと送信メールサーバの情報を入力し、「保存」をタップします。

受信メールサーバ

| ホスト名  | pop.videw.com |
|-------|---------------|
| ユーザ名  | お客様のメールアドレス   |
| パスワード | メールパスワード      |

送信メールサーバ

| ホスト名  | smtp.videw.com |
|-------|----------------|
| ユーザ名  | お客様のメールアドレス    |
| パスワード | メールパスワード       |

設定したアカウントをタップします

| ••••• docomo 穼 15:49      | 81% 💷 +    |
|---------------------------|------------|
| く設定 メール/連絡先/カレンダ          | ·          |
| アカウント                     |            |
| <b>お客様のメールアドレス</b><br>メール | >          |
| アカウントを追加                  | >          |
|                           |            |
| データの取得方法                  | プッシュ >     |
| メール                       |            |
| プレビュー                     | 2行 >       |
| TO/CCラベルを表示               | $\bigcirc$ |
| スワイプオプション                 | >          |
| フラグのスタイル                  | カラー >      |
| 削除前に確認                    | $\bigcirc$ |
| 画像を読み込む                   |            |
| スレッドにまとめる                 |            |

「SMTP」をタップします。

| キャンセル    |                 | 完了       |
|----------|-----------------|----------|
|          |                 |          |
| アカウント    |                 |          |
| POPアカウント | 情報              |          |
| 名前       | お客様のメールアドレス     | <b>λ</b> |
| メール      | *****@videw.com | >        |
| 説明       |                 |          |
| 受信メールサー  | 71              |          |
| ホスト名     | pop.videw.com   |          |
| ユーザ名     | *****@videw.com |          |
| パスワード    | •••••           |          |
| 送信メールサー  | 75              |          |
| SMTP     |                 | サーバなし >  |
| -        |                 |          |

プライマリサーバをタップします。

| < SMTP                      |      |
|-----------------------------|------|
| プライマリサーバ                    |      |
| 未構成                         | オフ > |
| ほかのSMTPサーバ                  |      |
| 1992 - 1998 - 117 Mag       | オフ > |
| 200 - 100 - 100 - 100 - 100 | オフ > |
| antip genetic con           | オフ > |
| and gradient                | オフ > |
| antip gradi con             | オフ > |
|                             | オフ > |
| and address p               | オフ > |
| NUCL AND A REAL PROPERTY OF | オフ > |

送信メールサーバ」の設定が表示されます。

| キャンセル | 未構成             | 保存 |
|-------|-----------------|----|
| ホフトタ  | anta vidaur com |    |
| ユーザ名  | *****@videw.com |    |
| パスワード | •••••           |    |
|       |                 |    |
|       |                 |    |
|       |                 |    |
|       |                 |    |
|       |                 |    |

送信メールサーバ

| ホスト名  | smtp.videw.com |
|-------|----------------|
| ユーザ名  | お客様のメールアドレス    |
| パスワード | メールパスワード       |

全ての項目を入力し、問題がなければ、右上の『保存』をタップします。

| < SMTP                       |      |
|------------------------------|------|
| プライマリサーバ                     |      |
| smtp.videw.com               | オン > |
| ほかのSMTPサーバ                   |      |
|                              | オフ > |
| 478 - 1192 - 148 - 141 - 141 | オフ > |
|                              | オフ > |
|                              | オフ > |
|                              | オフ > |
| and one                      | オフ > |
| and a second second          | オフ > |
| NAMES AND ADDRESS OF         | オフ > |

全ての項目を入力し、問題がなければ、右上の『完了』をタップします。

| キャンセル                                  | 完了                         |
|----------------------------------------|----------------------------|
|                                        |                            |
| サーバ                                    |                            |
| 送信メールサーバ                               |                            |
| ホスト名 smtp.videv                        | v.com                      |
| ユーザ名 *****@vio                         | dew.com                    |
|                                        |                            |
|                                        | ••••                       |
| SSLを使用                                 |                            |
| SSLを使用<br>認証                           | ・・・・<br>パスワード >            |
| バスジート<br>SSLを使用<br>認証<br>サーバポート 587 →  | ・・・・<br>パスワード ><br>465(こ変更 |
| バスシート<br>SSLを使用<br>認証<br>サーバポート 587 →  | ・・・・<br>パスワード ><br>465に変更  |
| バス・ワート<br>SSLを使用<br>認証<br>サーバポート 587 → | ・・・・<br>パスワード ><br>465に変更  |
| バス・シート<br>SSLを使用<br>認証<br>サーバポート 587 → | パスワード ><br>465に変更          |

| 認証     | パスワード |
|--------|-------|
| サーバポート | 465   |

「戻る」をタップします。

| く戻る SMTP   |      |
|------------|------|
| プライマリサーバ   |      |
|            | オン > |
| ほかのSMTPサーバ |      |

## 「詳細」をタップします。

| キャンセル<br>石川 | 5              | 行 |
|-------------|----------------|---|
| メール         | ****@videw.com | > |
| 説明          |                |   |
| 受信メールサー     | 75             |   |
| ホスト名        | pop.videw.com  |   |
| ユーザ名        | ****@videw.com |   |
| パスワード       | •••••          |   |
| 送信メールサー     | 75             |   |
| SMTP        | smtp.videw.com | > |
|             |                |   |
| 詳細          |                | > |
|             |                |   |

詳細画面の下方にある「受信設定」から、各項目を設定し「戻る」をタップします。

| く戻る 詳細            |        |
|-------------------|--------|
| 削除したメッヤージの移動先・    |        |
| 削除済メールボックス        | ~      |
| アーカイブメールボックス      |        |
|                   |        |
| 削除したメッセージ         |        |
| 削除                | 1週間後 > |
| 受信設定              |        |
| SSLを使用            |        |
| 認証                | >      |
| サーバから削除           | しない >  |
| <b>サーバポート</b> 993 |        |

| SSL を使用 | オン    |
|---------|-------|
| 認証      | パスワード |
| サーバから削除 | しない   |
| サーバポート  | 993   |

右上の『完了』をタップします。

| キャンセル | 完了 |
|-------|----|
| アカウント |    |

設定は以上です。